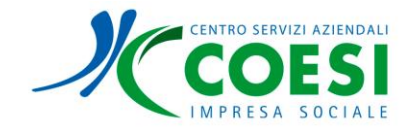

## **ISTRUZIONI OPERATIVE MYSCOOL**

Entra nel sito coesi.myscool.it

Per poter frequentare il corso e ricevere l'attestato è tassativo l'utilizzo di un PC (non è quindi permessa la visualizzazione tramite smartphone)

Accedi all'area utente.

CSA COESI ti fornirà le credenziali di accesso (nome utente e password); al primo accesso ti verrà chiesto di modificare la password.

Una volta effettuato l'accesso ti troverai nell'homepage del Portale, dove troverai i corsi a cui sei stato iscritto. Clicca sul titolo del corso a cui sei stato iscritto per iniziare la formazione.

|                                                                                                    | 6        | mysCool<br>Learn with Us | 3 |                                                                                           |
|----------------------------------------------------------------------------------------------------|----------|--------------------------|---|-------------------------------------------------------------------------------------------|
| Attività     Notifiche     Calendario     Calendario     Calendari     Calendario     Calendario     Calen | <b>f</b> | Home                     |   |                                                                                           |
| Notifiche     Lezioni completate 0/1     Data inizio: 21/02/2025     Iscrizione del 21/02/2025     Data fine: NA     Minuti completat: 0/20     Nessuna scadenza     0% Completato     Il corso prevede il superamento di un questionario     Il corso prevede il superamento di un questionario     D'ARTECIPA AL SONDAGGIO                                                                                                    | 0        | Attività                 | 6 | Responsabilità Amministrativa degli<br>Enti e-learning (231-EL25004)                      |
| Minuti completati: 0/20 Nessuna scadenza 0% Completato Il corso prevede il superamento di un questionario Il PARTECIPA AL SONDAGGIO                                                                                                    | <b>▲</b> | Notifiche<br>Calendario  |   | Lezioni completate 0/1 Data inizio: 21/02/2025<br>Iscrizione del 21/02/2025 Data fine: NA |
| 0% Completato                                                                                                    |          |                          |   | Minuti completati: 0/20 Nessuna scadenza                                                  |
| Il corso prevede il superamento di un questionario      PARTECIPA AL SONDAGGIO                                                                                                    |          |                          |   | 0% Completato                                                                             |
| PARTECIPA AL SONDAGGIO                                                                                                    |          |                          |   | Il corso prevede il superamento di un questionario                                        |
|                                                                                                    |          |                          |   | PARTECIPA AL SONDAGGIO                                                                    |
|                                                                                                    |          |                          |   |                                                                                           |
|                                                                                                    |          |                          |   |                                                                                           |
|                                                                                                    |          |                          |   |                                                                                           |
|                                                                                                    |          |                          |   |                                                                                           |
|                                                                                                    |          |                          |   |                                                                                           |
| -                                                                                                    | XA       | Lingua                   |   |                                                                                           |
| ŽĄ Lingua                                                                                                    | 0        |                          |   |                                                                                           |

Avvia la riproduzione del video

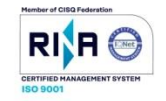

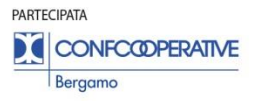

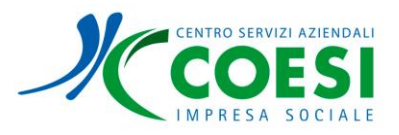

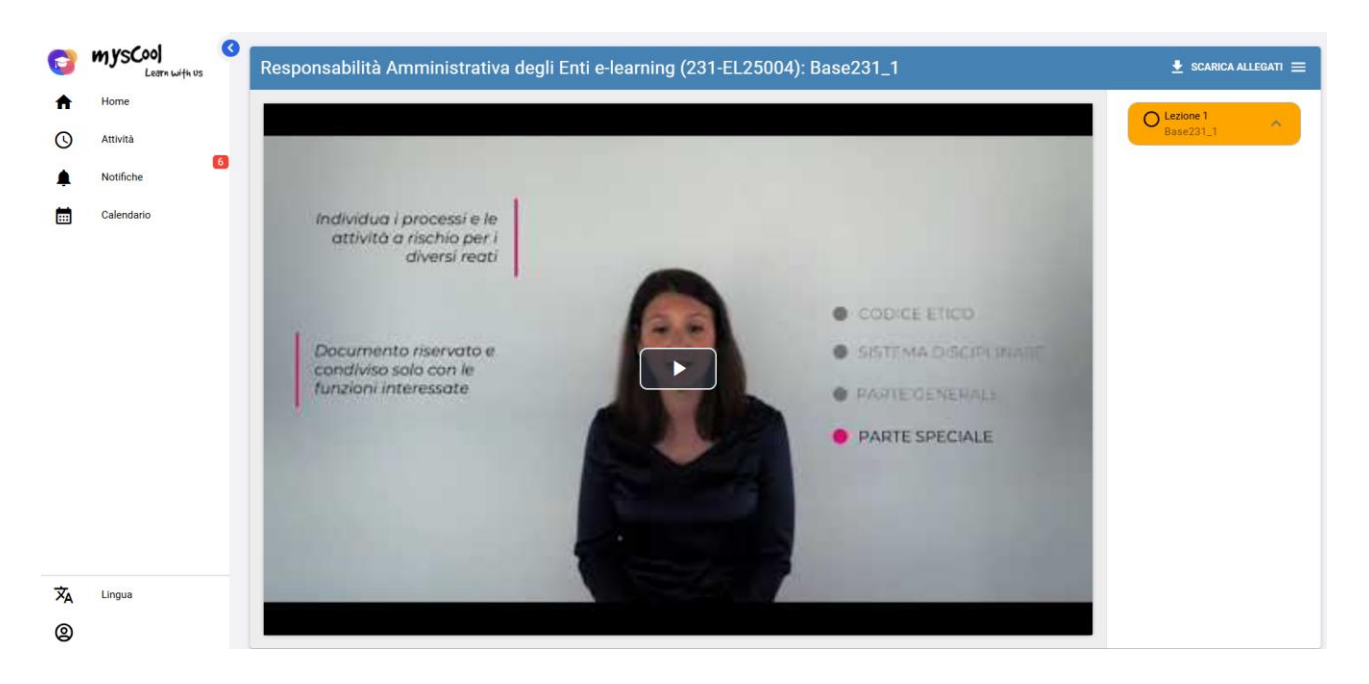

Una volta terminata la visualizzazione, il riquadro del modulo (sulla destra) diventerà verde e si potrà passare al modulo successivo.

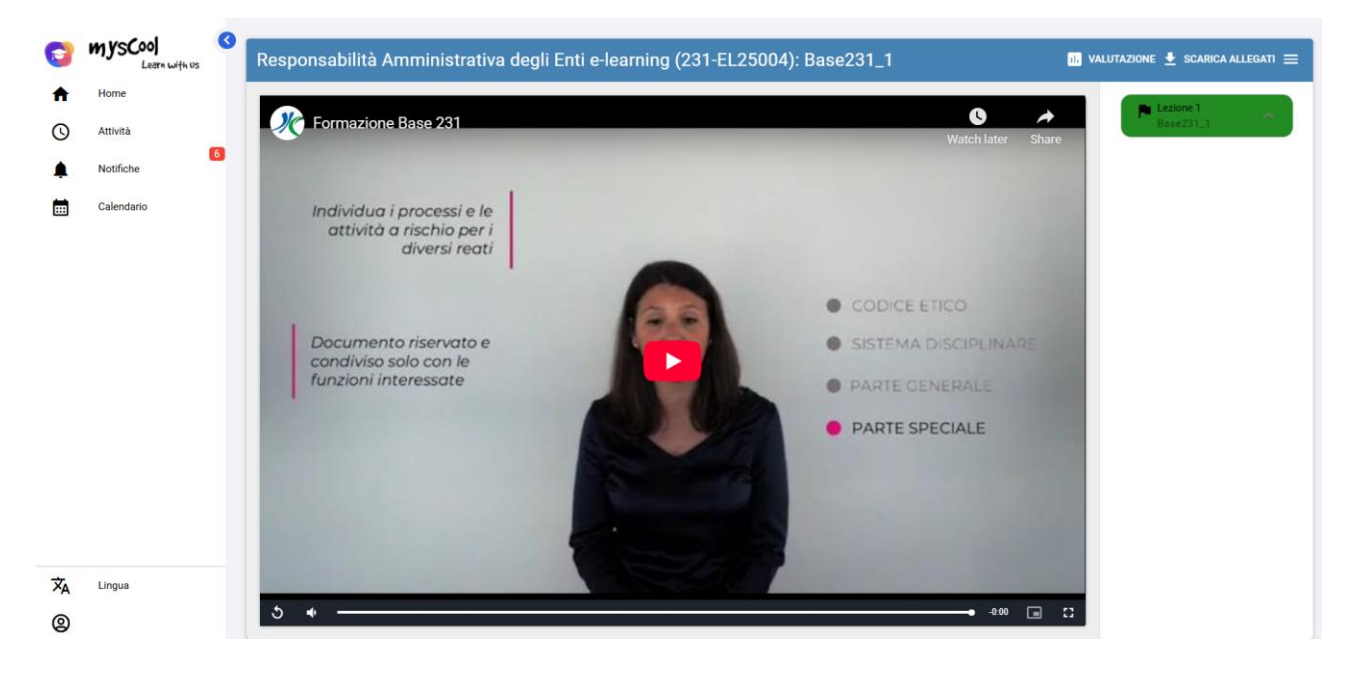

Quando tutti i moduli sono diventati verdi potrai accedere al test finale, che troverai in alto sulla destra, alla dicitura "Valutazione".

A seguito del superamento del test finale potrai procedere dall'area utente e, cliccando su "corsi completati", potrai effettuare il questionario di valutazione del corso cliccando su "Partecipa al sondaggio".

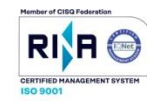

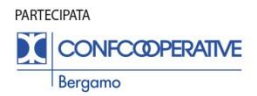

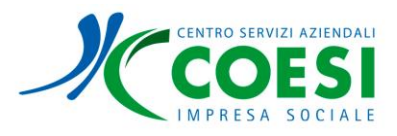

| 0        | mysCool                |                                                                                                    | Huoi corsi : O Tutti O In corso O Completati                                                                                                    | Complimenti, hai superato il questionario |
|----------|------------------------|----------------------------------------------------------------------------------------------------|----------------------------------------------------------------------------------------------------|-------------------------------------------|
| <b>f</b> | Home                   |                                                                                                    |                                                                                                    |                                           |
| 0        | Attività<br>Notifiche  | Formazione Generale e-learning (GEN-<br>EL25001) :                                                 | Responsabilità Amministrativa degli<br>Enti e-learning (231-EL25004)                                                                                                    |                                           |
|          | Calendario             | Lezioni completate 8/9 Data linizio: 20/02/2025<br>Iscrizione del 20/02/2025 Data fine: 21/02/2025 | Lezioni completate 1/1         Data inizio: 21/02/2025           Iscrizione del 21/02/2025         Data fine: 21/02/2025                                                                                                    |                                           |
|          |                        | Minuti completati: 240/241 Nessuna scadenza                                                        | Minuti completati: 20/20 Nessuna scadenza                                                                                                    |                                           |
|          |                        | 100% Completato                                                                                    | 100% Completato                                                                                                    |                                           |
|          | PARTECIPA AL SONDAGGIO |                                                                                                    | Complimenti, hai superato il questionario  Generationali della constanzia della constanzia |                                           |
|          |                        |                                                                                                    | Soddisfazione e-learning Anonimo                                                                                                    |                                           |
|          |                        |                                                                                                    |                                                                                                    |                                           |
|          |                        |                                                                                                    |                                                                                                    |                                           |
|          |                        |                                                                                                    |                                                                                                    |                                           |
|          |                        |                                                                                                    |                                                                                                    |                                           |
| XA       | Lingua                 |                                                                                                    |                                                                                                    |                                           |
| 0        |                        |                                                                                                    |                                                                                                    |                                           |

Una volta completata questa procedura, potrai scaricare l'attestato. Per farlo ti basterà cliccare su "Attività" dal menu e sulla tab "Resoconto"

| 0        | MysCool<br>Learn with Us | G | O Attività                                                                  | Resoconto                                   |
|----------|--------------------------|---|-----------------------------------------------------------------------------|---------------------------------------------|
| ŧ        | Home                     |   | I tuoi corsi                                                                |                                             |
| 0        | Attività                 |   | CORSO                                                                       | ALLEGATO DATA INIZIO DATA FINE DURATA (H:m) |
| <b>▲</b> | Notifiche<br>Calendario  |   | + (III: Formazione Generale e-learning)<br>GEN-EL25001                      | Certificato ±                               |
|          |                          |   | + (III: Responsabilità Amministrativa degli Enti e-learning)<br>231-EL25004 | Certificato ±                               |
|          |                          |   |                                                                             |                                             |
|          |                          |   |                                                                             |                                             |
|          |                          |   |                                                                             |                                             |
|          |                          |   |                                                                             |                                             |
|          |                          |   |                                                                             |                                             |
|          |                          |   |                                                                             |                                             |
| Â        | Lingua                   |   |                                                                             |                                             |
| 0        |                          |   |                                                                             |                                             |
|          |                          |   |                                                                             |                                             |

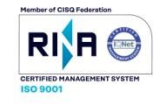

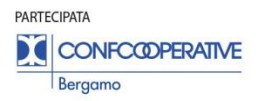